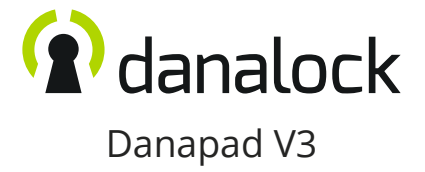

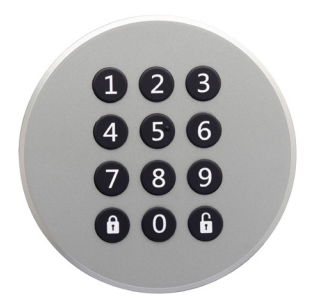

www.danalock.com

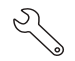

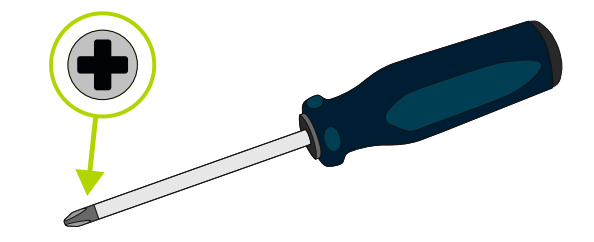

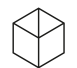

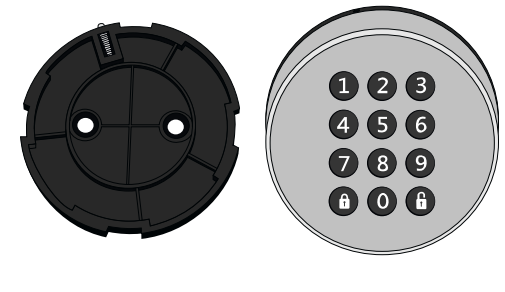

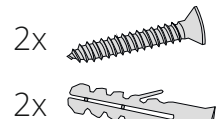

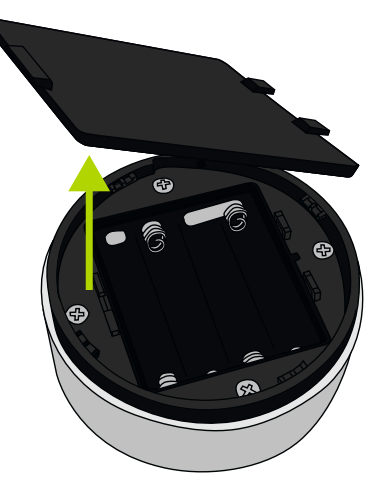

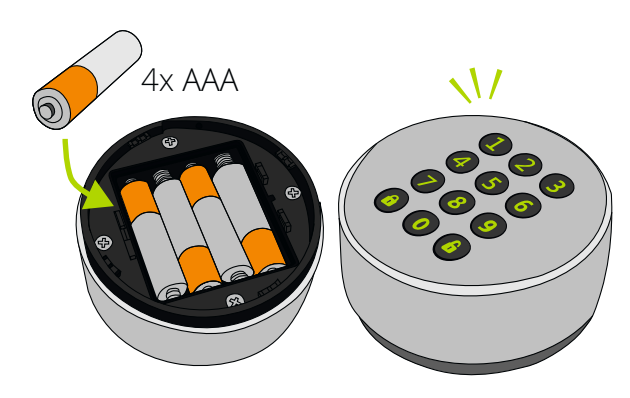

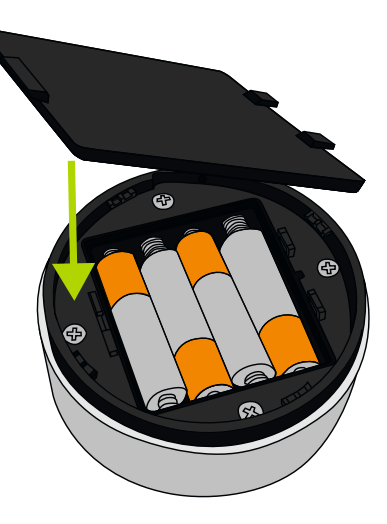

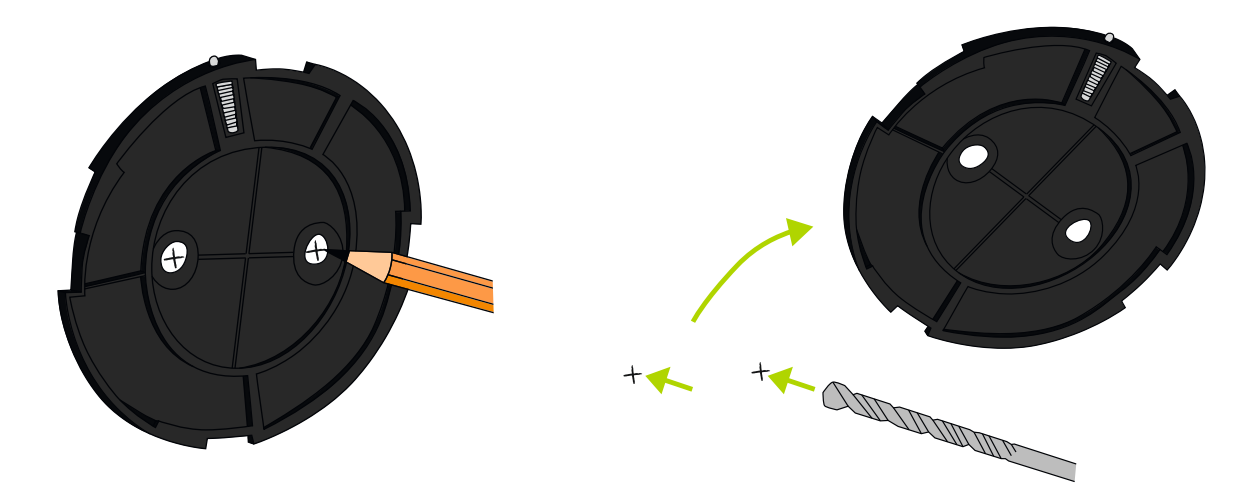

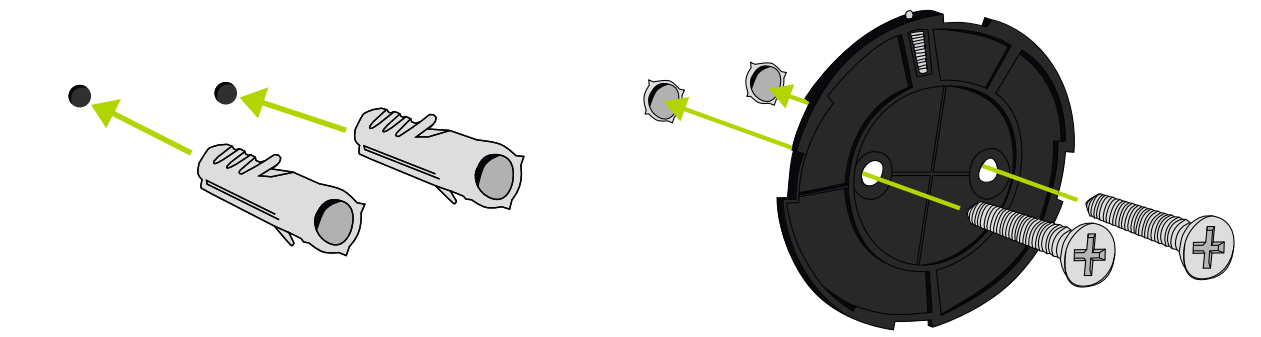

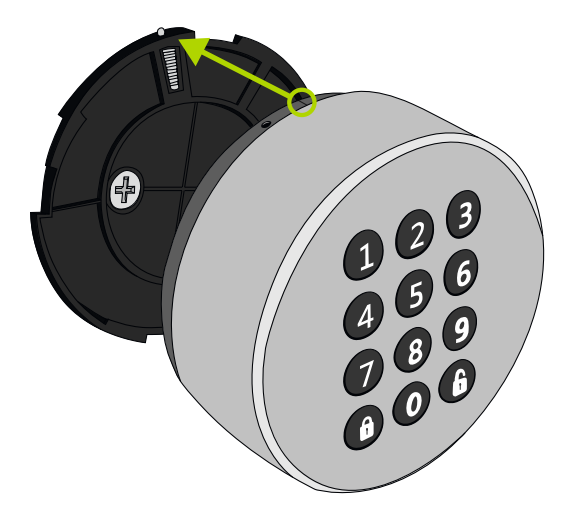

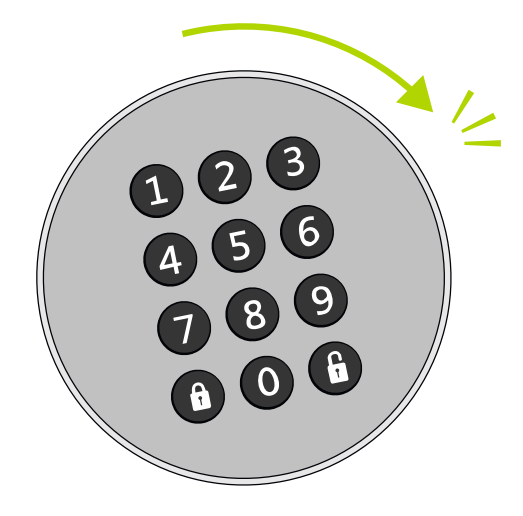

Die Anleitung auf den folgenden Seiten ist auf Deutsch.

Andere Sprachversionen gibt es über den QR-Code unten.

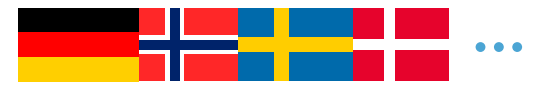

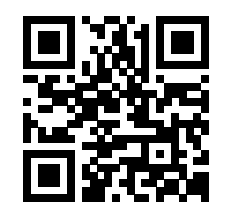

guide.danalock.com

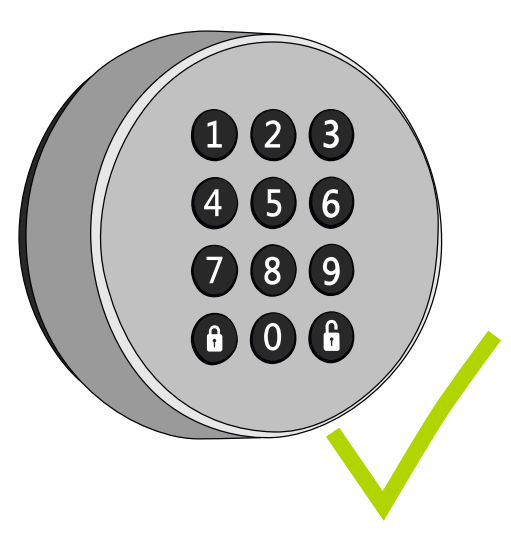

## Danapad in der Danalock App hinzufügen

Öffnen Sie die Danalock App und fügen Sie das Danapad hinzu, indem Sie im Menü auf "Gerät hinzufügen" gehen. Sobald das Danapad registriert ist, können Sie es mit Ihrem Danalock koppeln.

### Gehen Sie in: Menü > Zubehör > Danapad > Koppeln

und wählen Sie das Schloss, welches Sie über das Danapad steuern möchten.

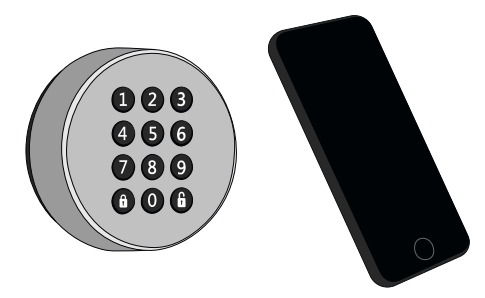

### PIN-Codes für das Danapad einrichten

#### Gehen Sie in: Menü > Zubehör > Danapad > PIN-Codes

und wählen Sie "Neuen PIN-Code hinzufügen".and choose to add a new pin code.

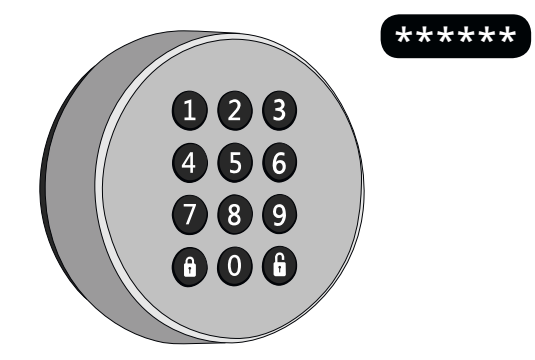

### Danapad verwenden

Das Danapad ist einsatzbereit, wenn es mit einem Danalock oder Universalmodul gekoppelt ist und ein oder mehrere PIN-Code(s) eingerichtet wurden.

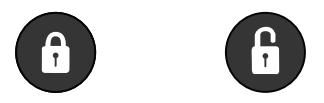

Verriegeln: Geben Sie den PIN-Code ein und drücken Sie die "Verriegeln"-Taste. Wenn es geklappt hat, blinkt das Danapad einmal grün.

Entriegeln: Geben Sie den PIN-Code ein und drücken Sie die "Entriegeln"-Taste. Wenn es geklappt hat, blinkt das Danapad einmal grün.

## Deinstallation

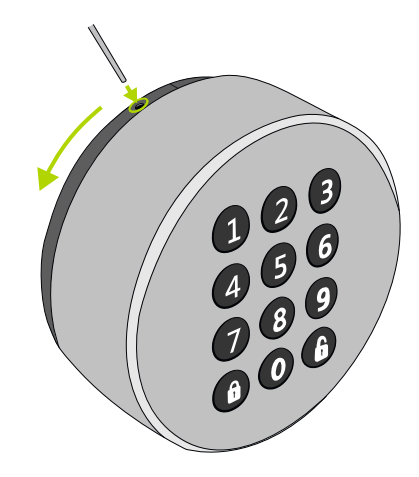

# LED-Signale

Die Tastatur zeigt den Status mehrerer Vorgänge mit unterschiedlichen Farben an:

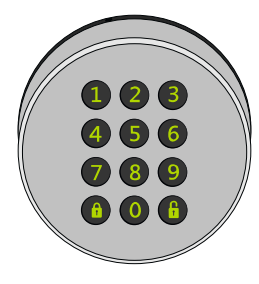

| Operation | s |
|-----------|---|
|-----------|---|

| Funktion                       | Auslöser                                                                            | LED-Modus                   |
|--------------------------------|-------------------------------------------------------------------------------------|-----------------------------|
| Danapad anschalten             | Batterien einlegen                                                                  | Display leuchtet grün auf   |
| "Nur Licht" aktivieren         | "Entriegeln"-Taste drücken                                                          | Display leuchtet grün auf   |
| Eingabe löschen                | "Entriegeln"-Taste halten                                                           | Display blinkt einmal rot   |
| Zeitüberschreitung             | Eingabe wird nach 10 s<br>Inaktivität gelöscht                                      | Display blinkt einmal rot   |
| Danapad-Sperre                 | 5 ungültige Versuche sperren<br>das Danapad für 2 min                               | Display blinkt drei Mal rot |
| Falsche Länge des<br>PIN-Codes | Der eingegebene PIN-Code<br>ist entweder kürzer als 4 oder<br>länger als 10 Zeichen | Display blinkt einmal rot   |

| LED-Modus                     | LED-Farbe | Bedeutung                     |
|-------------------------------|-----------|-------------------------------|
| Einzelnes grünes Blinken      |           | Aktion erfolgreich ausgeführt |
| Einzelnes rotes Blinken       |           | Aktion abgebrochen            |
| Längeres grünes Aufleuchten   |           | Angeschaltet                  |
| Dauerhaft Orange, danach grün |           | Firmware-Aktualisierung       |
| 20                            |           |                               |

### Firmware-Aktualisierung

Gehen Sie in der Danalock App zu den Danapad-Einstellungen und wählen Sie "Firmware" und dann "Firmware aktualisieren". Stellen Sie sicher, dass sich Ihr Smartphone während des gesamten Vorgangs in der Nähe des Danapads befindet.

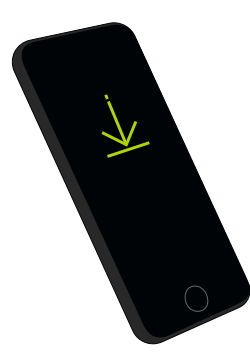

#### Danalock International ApS

Gammel Stillingvej 427C 8462 Harlev, DK

+45 4242 8122 info@danalock.com

www.danalock.com

PADV3-DE-2018/09/13